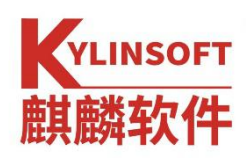

# 银河麒麟桌面操作系统 V10

打印机连接与共享

麒麟软件有限公司

2021年10月

| —        | 安装打印机       | 驱动                     | 3    |
|----------|-------------|------------------------|------|
|          | 1.1 获取驱     | 动包。                    | 3    |
|          | (1)         | 系统直接获取。                | 3    |
|          | (2)         | 麒麟官网适配列表获取             | 3    |
|          | (3)         | 打印机品牌厂商官网获取            | 3    |
|          | (4)         | 打印机解决方案库获取或联系麒麟专属工程师获取 | 3    |
|          | 1.2 安装 d    | eb 驱动包                 | 3    |
|          | 1.2.1       | 进入存放 deb 驱动包的目录        | 4    |
|          | 1.2.2       | 打开终端                   | 4    |
|          | 1.2.3       | 安装驱动                   | 4    |
|          | 1.2.4       | 检查驱动包是否成功安装            | 5    |
|          | 1.3 安装 P    | PD 驱动                  | 5    |
| <u> </u> | 连接打印机       |                        | 5    |
|          | 2.1 进入设     | 置界面                    | 5    |
|          | 2.2 进入设     | 备界面                    | 6    |
|          | 2.3 进入打     | 印机添加界面                 | 7    |
|          | 2.4 添加网     | 络打印机                   | 7    |
|          | 2.4.1       | 添加自动识别的打印机             | 8    |
|          | 2.4.2       | 添加未自动识别的打印机            | 8    |
|          | 2.4.3       | 打印机描述设置                | .12  |
| 三、       | 银河麒麟桌       | 面 V10 之间共享打印机          | .13  |
|          | 3.1 打印机     | 服务端设置                  | .13  |
|          | 3.1.1       | 打开打印机列表                | .13  |
|          | 3.1.2       | 设置打印机共享                | .13  |
|          | 3.1.3       | 关闭防火墙                  | .14  |
|          | 3.1.4       | 查看本机 IP                | .17  |
|          | 3.2 客户端     | 连接                     | .17  |
| 四、       | 银河麒麟桌       | 面 V10 与 win7 共享打印机     | . 20 |
|          | 4.1 银河麒麟    | 粦桌面 V10 共享打印机给 win7    | 20   |
|          | 4.1.1 月     | <b>6务端设置</b>           | .20  |
|          | 4.1.2 철     | 客户端连接(windows7)        | .20  |
|          | 4.2 win7 共  | 享打印机给银河麒麟桌面 V10        | . 22 |
|          | 4.2.1 月     | ₿务端设置(windows7)        | .22  |
|          | 4.2.2 철     | 客户端连接                  | .24  |
| 五、       | 银河麒麟桌       | 面 V10 与 win10 共享打印机    | . 27 |
|          | 5.1 银河麒麟    | 粦桌面 V10 共享打印机给 win10   | . 27 |
|          | 5.1.1 月     | <b>段务端设置</b>           | .27  |
|          | 5.1.2 철     | 客户端连接(windows10)       | .27  |
|          | 5.2 win10 ‡ | <享打印机给银河麒麟桌面 V10       | . 29 |
|          | 5.2.1 月     | B务端设置(windows10)       | .29  |
|          | 5.2.2 철     | 客户端连接                  | . 30 |
| 六、       | 常见问题        |                        | .33  |

| 6.1 打印测试页相关问题。                    | 33 |
|-----------------------------------|----|
| 6.2 打印机不能双面打印、彩色打印、装订。            | 33 |
| ① 这种情况通常都是驱动不支持,所以打印属性这没有双面打印选项;  | 33 |
| ② 若表格可以双面打印,wps 文档不能双面打印,则排除驱动问题; | 33 |
| ③ 将打印属性里的 Duplex 这个值改成 true 尝试一下。 | 33 |
| 6.3 打印机的扫描功能如何使用?                 | 33 |
| 6.4 开启 cups 服务。                   |    |
| 6.5 在客户端无法连接共享的打印机。               | 33 |
| 6.6 实现 samba 匿名访问共享的打印机。          | 33 |
| 6.7 windows 共享打印机给银河麒麟桌面注意事项。     |    |

# 一、安装打印机驱动

系统默认集成了大部分打印机驱动,若系统内无相关的打印机驱动, 需要手动安装驱动包再进行打印机连接操作。安装方法如下。

#### 1.1 获取驱动包。

(1)系统直接获取。

大部分驱动在系统内都要集成,通过网络或者 USB 连接打印机的时候会给出默认推进的驱动。

(2) 麒麟官网适配列表获取

在麒麟官网的兼容适配模块(https://eco.kylinos.cn/zoology/commercial.html )

上检索对应的打印机型号,部分打印机型号会给驱动出下载地址。

| KYLINSOFT<br>麒麟软件 |              | 首页      | 合作伙伴 | 文档帮助 | 解决方案    | 案 兼容适替     | З 关  | 于我们            | 母 登录 []   |
|-------------------|--------------|---------|------|------|---------|------------|------|----------------|-----------|
| 适配系统 🤇            | ▶ 全部 ○ 桌面操作系 | 统 🔵 服务器 | 操作系统 |      |         |            |      |                |           |
| 适配产品              | 请选择适配产品      |         | Ť    | 小版本号 | 请选择兼容   | 容等级 👻      |      |                |           |
| 兼容等级              | 请选择兼容等级      |         |      | 下载资源 | [ ] 有 [ | 无          |      |                |           |
| 适配时间              | 请选择适配时间      |         |      | 关键词  | ] HP    |            |      | 搜索 重置          |           |
|                   | 分类           |         | 行业   | 芯片品牌 | 兼容等级    | 测试时间       | 适配状态 | 下载地址           | 小版本号      |
|                   | 分类           |         | 行业   | 芯片品牌 | 兼容等级    | 测试时间       | 适配状态 | 下载地址           | 小版本号      |
| hite) V           | 10 外设/输出设备/  | 智能复     | 通用   | 海思麒麟 | CERTIFI | 2021-09-02 | 已完成  | http://archive | V10 (SP1) |
| 版) 1              | 10 外设/输出设备/  | 激光打     | 通用   | 海思麒麟 | CERTIFI | 2021-09-02 | 已完成  | http://archive | V10 (SP1) |
| 版) 1              | 10 外设/输出设备/  | 智能复     | 通用   | 海思麒麟 | CERTIFI | 2021-09-02 | 已完成  | http://archive | V10 (SP1) |
| 版) V              | 10 外设/输出设备/  | 激光打     | 通用   | 海思麒麟 | CERTIFI | 2021-09-02 | 已完成  | http://archive | V10 (SP1) |
| 版) 1              | 10 外设/输出设备/  | 激光打     | 通用   | 海思麒麟 | CERTIFI | 2021-09-02 | 已完成  | http://archive | V10 (SP1) |
| 版) 1              | 10 外设/输出设备/  | 激光打     | 通用   | 海思麒麟 | CERTIFI | 2021-09-02 | 已完成  | http://archive | V10 (SP1) |
| 版) V              | 10 外设/输出设备/  | 激光打     | 通用   | 海思麒麟 | CERTIFI | 2021-09-02 | 已完成  | http://archive | V10 (SP1) |
| 版) V              | 10 外设/输出设备/  | 激光打     | 通用   | 海思麒麟 | CERTIFI | 2021-09-02 | 已完成  | http://archive | V10 (SP1) |

(3)打印机品牌厂商官网获取

如兄弟、柯尼卡美等打印机厂商,已在官网上上架了麒麟系统的打印机驱动,可通过他们官网获取。

(4)打印机解决方案库获取或联系麒麟专属工程师获取

### 1.2 安装 deb 驱动包

# 1.2.1 进入存放 deb 驱动包的目录

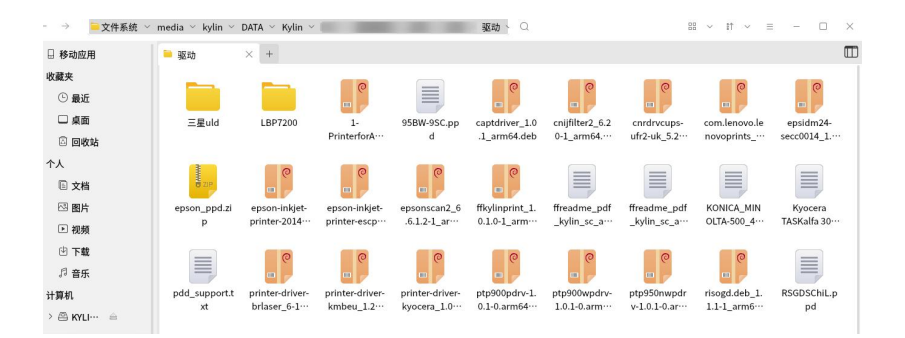

## 1.2.2 打开终端

#### 在目录内,鼠标右键-打开终端

| ← →                                 | $^{\scriptscriptstyle 	imes}$ media $^{\scriptscriptstyle 	imes}$ kylin $^{\scriptscriptstyle 	imes}$ | DATA $\scriptstyle{\scriptstyle arphi}$ Kylin $\scriptstyle{\scriptstyle arphi}$ | ISO > 龙岗母盘                     | ~ 龙岗 ~ 龙岗                       | ~ 驱动 、 Q                        |                |                                       | 88 × It × 3                         | = - 0                   |
|-------------------------------------|----------------------------------------------------------------------------------------------------|----------------------------------------------------------------------------------|--------------------------------|---------------------------------|---------------------------------|----------------|---------------------------------------|-------------------------------------|-------------------------|
| □ 移动应用                              | 🥯 驱动                                                                                                  | × +                                                                              |                                |                                 |                                 |                |                                       |                                     |                         |
| ~ 收藏夹<br>① 最近                       |                                                                                                    |                                                                                  | <b>©</b>                       |                                 | □ 在新窗口中打开<br>□ 在新标签页中打开         | 0              |                                       |                                     |                         |
| <ul> <li>桌面</li> <li>回收站</li> </ul> | 三星uld                                                                                                 | LBP7200                                                                          | 1-<br>PrinterforA…             | 95BW-9SC.pp<br>d                | 新建                              | > :r2_<br>m64  | 6.2 cnrdrvcups-<br>ufr2-uk_5.2-       | com.lenovo.le<br>novoprints         | epsidm24-<br>secc0014_1 |
| ◇ 个人 ⓒ 文档                           | B ZIP                                                                                                 | @<br>=                                                                           | @<br>                          |                                 | 视图尖至<br>排序类型<br>排序顺序            | ,              |                                       |                                     |                         |
| <ul><li>☑ 图片</li><li>▶ 视频</li></ul> | epson_ppd.zi<br>p                                                                                     | epson-inkjet-<br>printer-2014…                                                   | epson-inkjet-<br>printer-escp… | epsonscan2_6<br>.6.1.2-1_ar…    | 排序偏好<br>創 粘贴                    | > he_i<br>,sc_ | odf ffreadme_po<br>a··· _kylin_sc_a·  | If KONICA_MIN<br>··· OLTA-500_4···  | Kyocera<br>TASKalfa 30… |
| ⊡ 下載<br>♬ 音乐                        |                                                                                                    | •                                                                                | @<br>                          | •                               | ○"刷新<br>全选                      | e              | •                                     | •                                   |                         |
| ◇ 计算机<br>>                          | pdd_support.t<br>xt                                                                                   | printer-driver-<br>brlaser_6-1…                                                  | printer-driver-<br>kmbeu_1.2…  | printer-driver-<br>kyocera_1.0… | <ul> <li>打开终端<br/>属性</li> </ul> | wpc<br>.arn    | Irv- ptp950nwpd<br>n··· v-1.0.1-0.ar· | r risogd.deb_1.<br>·· 1.1-1_arm6··· | RSGDSChiL.p<br>pd       |
| >                                   | e                                                                                                    | 0                                                                                |                                |                                 |                                 |                |                                       |                                     |                         |

#### 1.2.3 安装驱动

终端中输入 sudo dpkg -i 驱动包名(可以输入安装包名前面几个字符 然后按 Tab 键补全文件名),回车,输入当前用户密码(注,麒麟系统在 终端输入密码时,不会显示输入的字符,只需确保输入正确后按回车键即 可),即可开始安装。

kylin@zhengwei:/media/kylin/DATA/Kylin/ISO/龙岗母盘/龙岗/返动 - □ × 文件(F) 编辑(E) 视图(V) 搜索(S) 终端(T) 帮助(H) kylin@zhengwei:/media/kylin/DATA/Kylin/ uld-common\_1.00.39.15\_arm64.deb [sudo] kylin 的密码:

## 1.2.4 检查驱动包是否成功安装

在终端中输入, dpkg-l | grep 安装包名, 即可查询。

| kylin@zhengwei:/media/kylin/DATA/Kylin/ /驱动\$ sudo dpkg                             | -i  |
|-------------------------------------------------------------------------------------|-----|
| uld-common 1.00.39.15 arm64.deb                                                     | - 1 |
| [sudo] kylin 的密码:                                                                   | - 1 |
| 对不起,请重试。                                                                            | - 1 |
| [sudo] kylin 的密码:                                                                   | - 1 |
| 正在选中未选择的软件包 uld-common。                                                             | - 1 |
| (正在读取数据库 系统当前共安装有 212057 个文件和目录。)                                                   | - 1 |
| 准备解压 uld-common_1.00.39.15_arm64.deb                                                | - 1 |
| 正在解压 uld-common (1.00.39.15)                                                        | - 1 |
| 正在设置 uld-common (1.00.39.15)                                                        |     |
| <mark>kylin@zhengwei</mark> :/media/kylin/DATA/Kylin/ISO/龙岗母盘/龙岗/龙岗/驱动\$ dpkg -l  g | re  |
| p uld-common 1.00.39.15 arm64.deb                                                   | _   |
| <mark>kylin@zhengwei</mark> :/media/kylin/DATA/Kylin/ /驱动\$ dpkg -l  g              | re  |
| p uld-common                                                                        | - I |
| ii uld-common 1.00.39.15                                                            | - 1 |
| arm64 Unified Linux Driver(ULD)                                                     | -   |

# 1.3 安装 PPD 驱动

# 1.3.1 进入目录, 打开终端

参考安装 deb 包驱动方法。进入存放 PPD 文件的目录,打开终端 1.3.2 终端输入 sudo -cp -rf PPD 文件名 /usr/share/cups/model ,将 PPD 文件拷贝到/usr/share/cups/model 目录下即可

# 二、连接打印机

#### 2.1 进入设置界面

点击"开始菜单-设置",打开设置界面

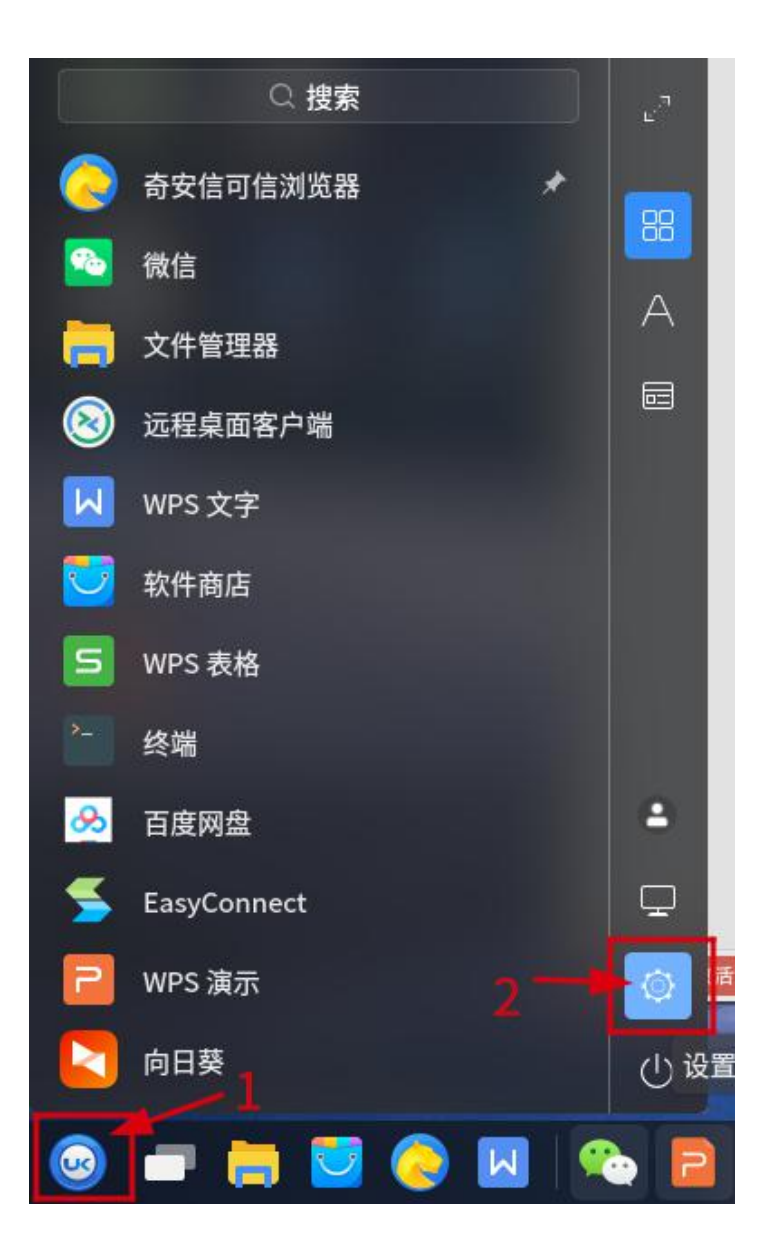

# 2.2 进入设备界面

| 点击   | "设       | 备",进入 <sup>-</sup>         | 设备设置 | 界面                       |   |
|------|----------|----------------------------|------|--------------------------|---|
| 😳 设置 |          |                            | ◎搜索  |                          | Ξ |
|      |          |                            |      |                          |   |
|      | Ļ        | <b>系统</b><br>显示器 电源 开机启动   | *    | 设备<br>打印机 鼠标 键盘          |   |
|      | <b>%</b> | 个性化<br>主题 锁屏 字体            |      | <b>网络</b><br>网络连接 VPN 代理 |   |
|      | -        | <b>账户</b><br>账户信息 云账户      | C    | <b>时间语言</b><br>时间日期 区域语言 |   |
|      | \$       | <b>安全与更新</b><br>安全中心 备份 更新 | 6    | <b>通知关于</b><br>通知 搜索 关于  |   |

# 2.3 进入打印机添加界面

点击"打印机-添加打印机和扫描仪",进入打印机添加界面

| @ 设      | 建         | $\leftarrow$    |                | Q搜    | 索   |   | = | - 0 | × |
|----------|-----------|-----------------|----------------|-------|-----|---|---|-----|---|
| ▲ 首      | 衠页        | <sub>设备</sub> 1 | 添加打印机和         | 和扫描仪  |     |   |   |     |   |
| ₩ 系      | 系统        | 占 打印机           | 十 添加打印材        | 几和扫描仪 |     | 2 |   |     |   |
| * 13     | 设备        | • 鼠标            |                |       |     |   |   |     |   |
| @ 1      | 下性化       | 🛄 触摸板           | 可用打印机列         | 列表    |     |   |   |     |   |
| <b>A</b> | 网络        | ⅲ 键盘            |                |       |     |   |   |     |   |
| 此        | 长户        | 🕒 快捷键           |                |       |     |   |   |     |   |
| C B      | 时间语言      | <>小) 声音         |                |       |     |   |   |     |   |
| () 支     | 安全与更新     | ∦ 蓝牙            |                |       |     |   |   |     |   |
| 0 i      | 通知关于      |                 |                |       |     |   |   |     |   |
|          | 打印机-local | host            |                |       | - 0 | × |   |     |   |
| 服务器      | 器(S) 打印材  | 几(P) 查看(        | V) 帮助(H)       |       |     |   |   |     |   |
| +        | 添加 ~      | C               | 过滤(F):         | Q     |     | 4 |   |     |   |
|          |           | 还没              | 没有配置打印机。<br>添加 | l     |     |   |   |     |   |

已连接 localhost

#### 2.4 添加网络打印机

网络打印机有的可直接识到,有的需输入 IP 地址才能被识别到的。

## 2.4.1 添加自动识别的打印机

已识别的打印机,可根据后面括号内的 IP 地址选择打印机,会自动 搜索驱动程序进行添加。

| 🛒 新打印机                                                       |                                            | -  |       | × |
|--------------------------------------------------------------|--------------------------------------------|----|-------|---|
| 选择设备                                                         |                                            |    |       |   |
| 设备                                                           | 描述                                         |    |       |   |
| Generic CUPS-BRF                                             | HPLIP 软件驱动一个打印机,或多功能设备中的打印机功能。             |    |       |   |
| Generic CUPS-PDF                                             |                                            |    |       |   |
| 输入URI                                                        |                                            |    |       |   |
| ~ 网络打印机                                                      |                                            |    |       |   |
| HP ColorLaserJet MFP M278-M281 (172.16.0.79)                 |                                            |    |       |   |
| HP LaserJet MFP M227-M231 (172.16.2.253)                     |                                            |    |       |   |
| HP ColorLaserJet MFP M278-M281 (HP%20Color%20LaserJet%20MFP% |                                            |    |       |   |
| HP LaserJet MFP M227-M231 (HP%20LaserJet%20MFP%20M227fdw%20  |                                            |    |       |   |
| > 查找网络打印机                                                    |                                            |    |       |   |
| 使用 SAMBA 的 Windows 打印机                                       |                                            |    |       |   |
| Internet Printing Protocol (ipps)                            | ~ 连接                                       |    |       |   |
| 互联网打印协议 (https)                                              | HP Linux Imaging and Printing (HPLIP)      |    |       |   |
| LPD/LPR 主机或者打印机                                              | 传真 - HP Linux Imaging and Printing (HPLIP) |    |       |   |
| AppSocket/HP JetDirect                                       | 通过 DNS-SD 的 IPP 网络打印机                      |    |       |   |
| 互联网打印协议(IPP)                                                 | AppSocket/HP JetDirect                     |    |       |   |
|                                                              |                                            |    |       |   |
|                                                              |                                            |    |       |   |
|                                                              |                                            |    |       |   |
|                                                              | 取消(C)                                      | 前进 | ± (F) |   |

## 2.4.2 添加未自动识别的打印机

2.4.2.1 在打印机未直接识别的情况下,选择"查找网络打印机"按钮, 然后在该页面右侧的输入框输入网络打印机的 ip 地址,输入完后点击旁边 的"查找"按钮

| III 新打印机                                                    |       |             |     |
|-------------------------------------------------------------|-------|-------------|-----|
| 选择设备                                                        |       |             |     |
| 设备                                                          | 网络打印机 |             |     |
| Generic CUPS-BRF                                            | ÷+n.  | 172 16 0 70 | *** |
| Generic CUPS-PDF                                            | 土州・   | 172.10.0.79 | 宣找  |
| 输入URI                                                       |       |             |     |
| ~ 网络打印机                                                     |       |             |     |
| HP ColorLaserJet MFP M278-M281 (172.16.0.79)                |       |             |     |
| HP LaserJet MFP M227-M231 (172.16.2.253)                    |       |             |     |
| HP ColorLaserJet MFP M278-M281 (HP%20Color%20LaserJet%20MFF |       |             |     |
| HP LaserJet MFP M227-M231 (HP%20LaserJet%20MFP%20M227fdw%   | i     |             |     |
| > 查找网络打印机                                                   |       |             |     |
| 使用 SAMBA 的 Windows 打印机                                      |       |             |     |
| AppSocket/HP JetDirect                                      |       |             |     |
| Internet Printing Protocol (ipps)                           |       |             |     |
| 互联网打印协议(https)                                              |       |             |     |
| LPD/LPR 主机或者打印机                                             |       |             |     |
|                                                             |       |             |     |

## 2.4.2.2 获取到网络打印机后,点击"前进"按钮

| 🐖 新打印机                              |                                          | - | × |
|-------------------------------------|------------------------------------------|---|---|
| 选择设备                                |                                          |   |   |
| 设备                                  | 输入设备 URI                                 |   |   |
| Generic CUPS-BRF                    | ipp://172.16.0.79:631/ipp                |   |   |
| Generic CUPS-PDF                    |                                          |   |   |
| 输入URI                               |                                          |   |   |
| ~ 网络打印机                             |                                          |   |   |
| HP ColorLaserJet MFP M278-M281      | Gil to 1 :                               |   |   |
| HP LaserJet MFP M227-M231           | ipp://cups-server/printers/printer-queue |   |   |
| hp:/net/HP_ColorLaserJet_MFP_M278-M | ipp://printer.mydomain/ipp               |   |   |
| JetDirect (172.16.0.79)             |                                          |   |   |
| IPP (172.16.0.79)                   |                                          |   |   |
| 172.16.0.79(PASSTHRU)               |                                          |   |   |
| 172.16.0.79(ps)                     | ~ 本 拉                                    |   |   |
| 172.16.0.79(lp)                     | ・<br>上文<br>IPP (inp)                     |   |   |
| 172.16.0.79(PORT1)                  | n i (dbb)                                |   |   |
| 172.16.0.79(null)                   |                                          |   |   |
| 172.16.0.79(LPT0)                   |                                          |   |   |
| 170 10 0 70/LOTO DACCTUDU           |                                          |   |   |

2.4.2.3 选择驱动(部分打印机会自动识别添加驱动,可跳过这步)

1) 常规驱动

大部分情况下,选择"从数据库中选择打印机",选择打印机对应的 厂家与型号即可

| 📰 新打印机                                                                                                    | - 🗆 ×                                                                                                    |   |
|----------------------------------------------------------------------------------------------------|----------------------------------------------------------------------------------------------------|---|
| 选择驱动程序                                                                                                    |                                                                                                    |   |
| ● 从数据库中选择打印机                                                                                                    |                                                                                                    |   |
| ○ 提供 PPD 文件                                                                                                    |                                                                                                    |   |
| () 搜索要下载的打印机驱动程序                                                                                                |                                                                                                    |   |
| Foomatic 打印机数据库含有各种提供 PostScript 打印机描述(PPD)文件的<br>机(非 PostScript)打印机生成 PPD 文件。但通常提供 PPD 文件的生产厂家<br>问。           | 生产厂家,并且还可为大量打印<br>提供对打印机特殊功能的更好访                                                                                           |   |
| Makes                                                                                                    |                                                                                                    |   |
| Heidelberg<br>Hitachi                                                                                           |                                                                                                    |   |
| Honeywell                                                                                                    |                                                                                                    |   |
| HP                                                                                                    |                                                                                                    |   |
| IBM                                                                                                    |                                                                                                    |   |
| Imagen                                                                                                    |                                                                                                    |   |
| Imagistics                                                                                                    |                                                                                                    |   |
| Index                                                                                                    |                                                                                                    |   |
| InfoPrint                                                                                                    |                                                                                                    |   |
| 返回 (B)                                                                                                    | 取消(C) 前进(F)                                                                                                    |   |
| 📰 新打印机                                                                                                    | - 0                                                                                                    | > |
| 选择驱动程序                                                                                                    |                                                                                                    |   |
| 코묵                                                                                                    | 驱动程序                                                                                                    | - |
| Color LaserJet Pro MFP M2/4 Color LaserJet Pro MFP M2/7 Color LaserJet Pro MFP M377 Color LaserJet Pro MFP M377 | HP ColorLaserJet MFP M278-M281, driverless, cups-filters 1.27.4 [en](准存)<br>HP ColorLaserJet MFP M278-M281 Postscript [en] |   |
| Color LaserJet Pro MFP M476<br>Color LaserJet Pro MFP M477                                                      |                                                                                                    |   |
| ColorLaserJet M153-M154                                                                                         |                                                                                                    |   |
| ColorLaserJet M155-M156                                                                                         |                                                                                                    |   |
| ColorLaserJet M253-M254<br>ColorLaserJet M255-M256                                                              |                                                                                                    |   |
| ColorLaserJet MFP M178-M181                                                                                     |                                                                                                    |   |
| ColorLaserJet MFP M182-M185                                                                                     |                                                                                                    |   |
| ColorLaserJet MEP M278-M281                                                                                     |                                                                                                    |   |
| colorLaserJet MPP M202-M205                                                                                     |                                                                                                    |   |
| DesignJet 30                                                                                                    |                                                                                                    |   |
| Decion Let 70                                                                                                   |                                                                                                    |   |
|                                                                                                    | 返回 (B) 取消(C) 前进 (F)                                                                                                    |   |

2)PPD 文件

若手动添加了 PPD 文件,可以选择"提供 PPD 文件",进入/usr/share/cups/model 目录选择对应的 PPD 文件,然后点击"前进"进行安装即可。

📑 新打印机

#### 选择驱动程序

○ 从数据库中选择打印机

○ 提供 PPD 文件 1

○ 搜索要下载的打印机驱动程序

PostScript 打印机描述 (PPD) 文件通常能够在打印机驱动程序光盘上找到。PostScript 打印机通常是 Windows<sup>®</sup>驱动程序的一个组件。

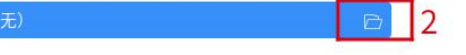

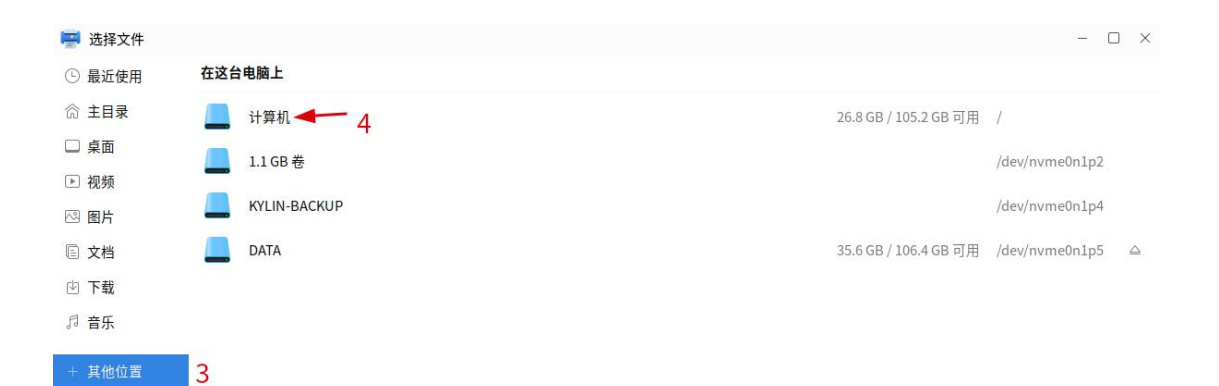

| 📕 选择文件 |                            |   |          |      | - 🗆 X     |
|--------|----------------------------|---|----------|------|-----------|
| ① 最近使用 | 🔆 🕮 usr share cups model 🕑 |   |          |      |           |
| 命 主目录  | 名称                         | ~ | 大小       | 数据类型 | 修改日期      |
| □ 貞兩   | 95BW-9SC.ppd               |   | 261.2 kB | 文本   | 14:43     |
| ш жщ   | 📒 aurora                   |   |          |      | 5月31日     |
| ▶ 视频   | 📮 brother                  |   |          |      | 5月31日     |
| 四 图片   | 📮 Brother                  |   |          |      | 5月31日     |
| 同文档    | citic_lineprint.ppd        |   | 5.7 kB   | 文本   | 259月 2020 |
|        | citic_pb2_epson.ppd        |   | 5.6 kB   | 文本   | 259月 2020 |
| 也 下载   | 🗏 citic_pb2_oki.ppd        |   | 5.6 kB   | 文本   | 259月 2020 |
| 月 音乐   | CNRCUPSIPRC710ZK.ppd       |   | 144.0 kB | 文本   | 16月 2020  |
|        | CNRCUPSIR2425ZK.ppd        |   | 19.4 kB  | 文本   | 16月 2020  |
| + 其他位置 | CNRCUPSIR2625ZK.ppd        |   | 31.5 kB  | 文本   | 16月 2020  |

拱 新打印机

#### 选择驱动程序

○ 从数据库中选择打印机

提供 PPD 文件

○ 搜索要下载的打印机驱动程序

PostScript 打印机描述 (PPD) 文件通常能够在打印机驱动程序光盘上找到。PostScript 打印机通常是 Windows<sup>®</sup>驱动程序的一个组件。

■ 95BW-9SC.ppd

返回(B) 取消(C) 前进(F)

- u x

# 2.4.3 打印机描述设置

弹出打印机描述界面,您可以根据您的需要更改该界面内容,也可 以直接点击"应用"按钮,打印测试页。

🧧 新打印机 - 🗆 ×

#### 描述打印机

#### 打印机名称

这台打印机的简称比如"laserjet"

printer

描述 (可选)

可读描述比如"带双面打印的 HP 激光打印机"

#### 位置 (可选)

可读位置比如"Lab 1"

返回(B) 取消(C) 应用(A)

# 三、银河麒麟桌面 V10 之间共享打印机

### 3.1 打印机服务端设置

### 3.1.1 打开打印机列表

点击"开始菜单->设置->打印机->添加打印机和扫描仪",进入打印机

#### 列表页面。

![](_page_13_Figure_5.jpeg)

#### 3.1.2 设置打印机共享

打开后,选中已添加好的打印机后,点击打印机上方的"服务器"按钮,选择"设置"功能弹出"服务器设置"窗口,然后进行相应的设置。要实现最基本的打印,1、2选项必须勾选,其他视情况勾选(可 全部勾选)。

![](_page_14_Figure_0.jpeg)

## 3.1.3 关闭防火墙

点击进入"开始菜单->所有程序"页面,找到"安全中心"应用,即

![](_page_14_Picture_3.jpeg)

| 🗑 安全中心                                                                                     | - □ ×                                                                                                    |
|--------------------------------------------------------------------------------------------|----------------------------------------------------------------------------------------------------|
| <ul> <li>▲ 首页</li> <li>☆ 病毒防护</li> <li>▲ 账户安全</li> <li>● 网络保护</li> <li>◇ 应用执行控制</li> </ul> | 系统安全概况<br>了解系统当前的安全性,并可采取必要的设置操作<br>家 <b>病毒防护</b><br>实时防护,帮助系统免受威胁                                                                                                    |
|                                                                                            | 网络保护     保护系统网络环境安全     アオリング の用規行控制     広用程序安装和执行保护     ロークローク     ローク     ローの     ローク     ローク |
|                                                                                            | 安全可信组件                                                                                                    |

方法 1: 直接关闭服务端的防火墙。(通过"开始菜单->控制面板->安全 中心->网络保护"页面里进行关闭。)

| 🥹 安全中心                                  |                                                                                            |
|-----------------------------------------|--------------------------------------------------------------------------------------------|
|                                         | <b>网络保护</b><br>提供应用联网行为的管控,构筑安全上网环境                                                        |
| <ul><li>△ 账户安全</li><li>○ 安全体检</li></ul> | 山 防火墙 <b>回</b><br>提供网络访问许可策略                                                               |
| ⑦ 病毒防护                                  |                                                                                            |
| ⊕ 网络保护                                  | 些」 <b>应用程序转网</b><br>控制应用程序主动访问网络行为                                                         |
| ☆ 应用控制与保护                               | <ul> <li>禁止 仅授权的应用程序可以联网</li> <li>询问 检测到未授权的应用程序联网时请提示我</li> <li>允许 任何应用程序都可以联网</li> </ul> |
|                                         | 应用程序联网配置                                                                                   |

方法 2: 开放端口。选择安全中心页面的"网络保护"选项, 然后点击"自定义配置"按钮, 找到 ipp 服务并勾选上, 然后关闭安全中心应用。(若

是将打印机共享给 windows,则在"自定义配置"页面,勾选 samba 服务即可。)

| 🤨 安全中心                    |                                                              |                                           |                               | ≡ - □ ;  |
|---------------------------|--------------------------------------------------------------|-------------------------------------------|-------------------------------|----------|
| ⋒ 首页                      | 网络保护<br>提供应用联网行为的管                                           | 控,构筑安全上网环境                                |                               |          |
| 8 账户安全                    |                                                              |                                           |                               |          |
| ◎ 安全体检                    | 一 防火墙                                                        | <b>)</b> 略                                |                               |          |
| ⑦ 病毒防护                    | 麒麟防火墙                                                        |                                           |                               |          |
| ⊕ 网络保护                    | 正在使用麒麟防火墙                                                    |                                           |                               |          |
| ⊘ 应用控制与保护                 | <ul> <li>公共网络 适用</li> <li>办公网络 适用</li> <li>自定义 根据</li> </ul> | 日于公共场所中的网络,<br>日于家庭中或工作单位的<br>3情况来设置网络访问许 | 保护电脑不被检测<br>网络<br>可策略         |          |
| <b>网络保</b><br>提供默认的       | 防火墙自定义设置<br>可以在这里定义区域中那些服务系<br>问可信服务                         | <b>己可信的。可连接至绑定到</b> 送                     | (个区域的连接、接口和源的所有主 <sup>)</sup> | 机和网络以及可让 |
| 一 防火墙                     | 服务                                                           | 管理服务需要访问的                                 | 的协议和端口                        |          |
| 提供默认网络                    | L https                                                      | 协议                                        | 端口                            |          |
| 206-10 AURTS 70 AU 2 4 96 | imaps                                                        | tcp                                       | 631                           |          |
| 〇 公共1                     | ✓ ipp                                                        | dup                                       | 031                           |          |

+ 🐨 🗹

〇 办公

0 自定:

一 应用程序

控制应用程序

○ 禁止

ipp-clientipsec

irc ircs

iscsi-target

jenkins

+ 🐨 ∠

isns

#### 3.1.4 查看本机 IP

查看本机(服务端)的 ip 地址,点击桌面右下角的" 🖬 "图标,然后 右键选择"连接信息"按钮,可查看到本机的 ip 地址。其它客户端可根 据这个 IP 地址来访问共享的打印机。

![](_page_17_Picture_2.jpeg)

### 3.2 客户端连接

打开"开始菜单->设置->设备->打印机->添加打印机或扫描仪"页面,
 点击"添加"按钮,选择"查看网络打印机"按钮,然后在该页面右侧的
 输入框输入服务端的 ip 地址,输入完后点击旁边的"查找"按钮。

查找到如图所示, URI 为 ipp: //ip 地址:631/printers/打印机共享名, 点击"前进"
 按钮。

| 9413.                                                                                                    |                                                                                                    |  |  |  |  |
|----------------------------------------------------------------------------------------------------|----------------------------------------------------------------------------------------------------|--|--|--|--|
| 选择设备                                                                                                    |                                                                                                    |  |  |  |  |
| 设备                                                                                                    | 输入设备 URI                                                                                                    |  |  |  |  |
| 串口 #1<br>输入 URI<br>网络打印机<br>Generic PCL 6 LF (zxf-virtual-machine.local, fe<br>192.168.216.165<br>查找网络打印机<br>使用 SAMBA 的 Windows 打印机<br>互联网打印协议(IPP14)<br>互联网打印协议(IPPS)<br>AppSocket/HP JetDirect<br>LPD/LPR 主机或者打印机 | ipp://192.168.216.165:631/printers/share-test<br>停如:<br>ipp://cups-server/printers/printer-queue<br>ipp://printer.mydomain/ipp |  |  |  |  |
| 互联网打印协议 (https)                                                                                                    | *连接                                                                                                    |  |  |  |  |
| 互联网打印协议(IPP)                                                                                                    | 连接                                                                                                    |  |  |  |  |
|                                                                                                    | IPP (share-test)                                                                                                    |  |  |  |  |
|                                                                                                    | 取消(C) 前进(F)                                                                                                    |  |  |  |  |

② 会直接弹出打印机描述界面,您可以自定义打印机名称,然后点击

"应用"按钮。

| 新打印机                                                 |         | -           |        |  |
|------------------------------------------------------|---------|-------------|--------|--|
| <b>描述打印机</b><br><b>打印机名称</b><br>这台打印机的简称比如"laserjet" |         |             |        |  |
| printer                                              |         |             |        |  |
| <b>描述</b> (可选)<br>可读描述比如"带双面打印的 HP 激光打印机"            |         |             |        |  |
| Generic PCL 6 LF                                     |         |             |        |  |
| 位置(可选)<br>可读位置比如"Lab 1"                              |         |             |        |  |
|                                                      |         |             |        |  |
|                                                      |         |             |        |  |
|                                                      |         |             |        |  |
|                                                      |         |             |        |  |
|                                                      | 210 (4) | Ter Million | et mi/ |  |

③ 然后会弹出提示"您想打印一张测试页吗",点击"打印测试页"按钮来测试打印机添加是否成功。

![](_page_19_Picture_1.jpeg)

# 四、银河麒麟桌面 V10 与 win7 共享打印机

### 4.1 银河麒麟桌面 V10 共享打印机给 win7

#### 4.1.1 服务端设置

参考"打印机服务端设置"章节进行服务端的设置。

#### 4.1.2 客户端连接 (windows7)

④ 在 win7 桌面环境下,同时按下"Win+R 键",调出运行并输入\\IP, 然后点击"确定"按钮。

| Windo      | ows 將根据您所输入    | 的名称,为您打开 | F相应的程序、文 |
|------------|----------------|----------|----------|
| 件夹、        | 文档或 Internet 资 | 厚。       |          |
| 打开(0): 119 | 2.168.216.165  |          |          |
| _          | ~              |          |          |
|            |                |          |          |
|            |                |          |          |

注: 若服务端有开启 samba 服务,并设置了 samba 账户和密码,则在弹出的以下页面,

输入已创建好的 samba 用户以及密码并勾选上记住我的凭证。

| 21 回 ■ ▼ 1 文件出版日本#<br>文件 主页 共享 重要<br>分 回 □ = = = 素 第<br>の 回 = = = = = = = = = = = = = = = = = = | Windows 安全中心<br>输入网络凭据<br>输入你的凭据以连接到:10.207.102.233           | ×     | 7开。<br>制度 | ·<br>全部选择<br>全部取消 |
|-------------------------------------------------------------------------------------------------|---------------------------------------------------------------|-------|-----------|-------------------|
| 速访问" X 如切<br>取贴版                                                                                | user                                                          |       | 历史记录      | 1000元相<br>55样     |
| $\leftrightarrow \rightarrow - \uparrow$                                                        |                                                               |       |           | ~ x               |
|                                                                                                 | 中学会或容得不正确。<br>更多选项<br>副 合 の の の の の の の の の の の の の の の の の の |       |           |                   |
|                                                                                                 | 使用其他帐户                                                        |       |           |                   |
|                                                                                                 | 确定                                                            | RZINI |           |                   |

⑤ 然后弹出一个窗口(如下图所示),右键银河麒麟共享的打印机,选择"连接"按钮。

| ● 网络 • 192.168.216.1                                           | 55                                      | • 49 提索 192.168.216.165 |
|----------------------------------------------------------------|-----------------------------------------|-------------------------|
| 组织· 网络和共享中心 查看這種                                               | HIEDEL                                  | B · 🗋 🙆                 |
| <ul> <li>● (2000年年月日日日日日日日日日日日日日日日日日日日日日日日日日日日日日日日日日</li></ul> | hare-test<br><b>11开(O)</b><br>重建(P)<br> |                         |
| share-test (\\192.168.216                                      | .165)                                   |                         |

⑥ 右键选择"连接"按钮后,出现"找不到驱动程序"提示(如下左图所示),请点击

"确定"按钮。

| 正在       | 连接到 192.168.216.165 上                                                   | 的 share-test        |
|----------|-------------------------------------------------------------------------|---------------------|
| 车接到      | 打印机                                                                     | ×                   |
| <u>.</u> | 找不到驱动程序<br>Windows 在网络中找不到驱动程序。<br>请单击"确定"。否则,请单击"取<br>络管理员或访问打印机制造商的网站 | 若要手动查找,<br>消"并咨询您的网 |

⑦ 找到相对应的厂商以及驱动型号,然后点击"确定"按钮。若没有,则 联系网管。

| ) 123                 | - | 打印机              |   |
|-----------------------|---|------------------|---|
| Brother               | = | Brother DCP-116C | Ξ |
| Canon                 |   | Brother DCP-117C |   |
| Epson<br>Endi Vener   |   | Brother DCP-128C |   |
| Fuji Aerox<br>Ceneric | - | Brother DCP-129C |   |

⑧ 打印机连接后,可以打开"开始菜单->设备和打印机"页面,在该页面可以看到刚刚

![](_page_22_Picture_3.jpeg)

添加的网络打印机。

⑨ 打印测试页,测试打印测试页是否成功,即一定要打印测试页成功。

# 4.2 win7 共享打印机给银河麒麟桌面 V10

4.2.1 服务端设置 (windows7)

① 打开"控制面板->网络和 Internet->网络和共享中心"页面,点击"更改高级共享 设置"按钮,在此页面,勾选"启用网络发现"和"启用文件和打印机共享"这两个选项, 然后点击"保存修改"按钮。

|                                                                                                    |                                                                                                    |                                                                    | NZ                                                                                                    |                                                                                                    |
|----------------------------------------------------------------------------------------------------|----------------------------------------------------------------------------------------------------|--------------------------------------------------------------------|----------------------------------------------------------------------------------------------------|----------------------------------------------------------------------------------------------------|
|                                                                                                    | 网络和 Internet 🕨 网络和共享中心                                                                                                    |                                                                    | 搜索控制而板                                                                                                    |                                                                                                    |
| 控制面板主页                                                                                                    | <b>本子学者MI的信白</b> 若如果这些                                                                                                    |                                                                    |                                                                                                    |                                                                                                    |
|                                                                                                    | <b>亘</b> 有基本网络信忌开设 <u>自</u> 注接                                                                                                    |                                                                    |                                                                                                    | 本王之变味                                                                                                    |
| 甲改活配器设置                                                                                                    | u 🖉 — 🗕 👬                                                                                                    |                                                                    |                                                                                                    | 世活无望既                                                                                                    |
| 更以同級共享收重                                                                                                    | WIN-P40COSS1TBR 网                                                                                                    | 络                                                                  | Internet                                                                                                    |                                                                                                    |
|                                                                                                    | (山口 异何)                                                                                                    |                                                                    |                                                                                                    | 连接或断开连                                                                                                    |
|                                                                                                    |                                                                                                    |                                                                    |                                                                                                    |                                                                                                    |
|                                                                                                    | <b>网络</b><br>公用网络                                                                                                    | 访问                                                                 | ]类型: Internet<br>≩: ◎ 本地连接                                                                                                    |                                                                                                    |
|                                                                                                    | , <u>1</u> , 1, 1, 1, 1                                                                                                    |                                                                    |                                                                                                    |                                                                                                    |
|                                                                                                    | 更改网络设置                                                                                                    |                                                                    |                                                                                                    |                                                                                                    |
|                                                                                                    | <b>设置新的连接或网络</b>                                                                                                    |                                                                    |                                                                                                    |                                                                                                    |
|                                                                                                    | 设置无线、宽带、拨号、临时或 VP                                                                                                    | V 连接; 或设置                                                          | 踏由器或访问点。                                                                                                    |                                                                                                    |
|                                                                                                    | <b>连接到网络</b>                                                                                                    |                                                                    |                                                                                                    |                                                                                                    |
|                                                                                                    | 连接到或重新连接到无线、有线、拨                                                                                                    | 号或 VPN 网络                                                          | <b>驻接。</b>                                                                                                    |                                                                                                    |
|                                                                                                    | · 选择家庭组和共享选项                                                                                                    |                                                                    |                                                                                                    |                                                                                                    |
| 另请参阅<br>Latana 洗酒                                                                                                    | 访问位于其他网络计算机上的文件和                                                                                                    | 打印机,或更改                                                            | 女共享设置。                                                                                                    |                                                                                                    |
| Internet 远坝<br>Windows 防火墙                                                                                                    | ■ 疑难解答                                                                                                    |                                                                    |                                                                                                    |                                                                                                    |
| 家庭组                                                                                                    | 诊断并修复网络问题,或获得故障排                                                                                                    | 除信息。                                                               |                                                                                                    | 0                                                                                                    |
|                                                                                                    |                                                                                                    |                                                                    |                                                                                                    | сн 📻 ?                                                                                                    |
|                                                                                                    |                                                                                                    |                                                                    |                                                                                                    |                                                                                                    |
| * 🥵 🚍                                                                                                    |                                                                                                    |                                                                    | ۵                                                                                                    | 1 001/2/21                                                                                                    |
|                                                                                                    |                                                                                                    |                                                                    | ۵                                                                                                    | 2021/2/21                                                                                                    |
|                                                                                                    |                                                                                                    |                                                                    |                                                                                                    | 2021/2/21                                                                                                    |
| )<br>-<br>-<br>-<br>-<br>-<br>-<br>-<br>-<br>-<br>-<br>-<br>-<br>-                                                                                                    | ▶ 网络和共享中心 ▶ 高级共享设置                                                                                                    | • 4                                                                | 〜<br>-<br>-<br>-<br>-<br>-<br>-<br>-<br>-<br>-<br>-<br>-<br>-<br>-                                                                                                    | 2021/2/21                                                                                                    |
| ▶<br>♥<br>♥<br>♥<br>♥<br>♥<br>♥<br>♥<br>♥<br>♥<br>♥<br>♥<br>♥<br>♥<br>♥<br>♥<br>♥<br>■                                                                                                    | ▶ ● ● ● ● ● ● ● ● ● ● ● ● ● ● ● ● ● ● ●                                                                                                    | • 4                                                                | ▲<br>-<br>-<br>-<br>-<br>-<br>-<br>-<br>-<br>-<br>-<br>-<br>-<br>-                                                                                                    | 2021/2/21<br>- F                                                                                                    |
| ✓ 《 网络和 Intern<br>针对不同的<br>Windows 为您                                                                                                    | ▶ ● ● ● ● ● ● ● ● ● ● ● ● ● ● ● ● ● ● ●                                                                                                    | √ 4                                                                | ▲<br>建素控制画板<br>件选择特定的选项。                                                                                                    | 2021/2/21                                                                                                    |
| ▼                                                                                                    | <ul> <li>Nganting中心 &gt; 高级共享设置</li> <li>Nganting中心 &gt; 高级共享设置</li> <li>Nganting中心 + 高级共享设置</li> <li>Nganting中心 + 高级共享设置</li> <li>Nganting中心 + 高级共享设置</li> </ul>                                                                                                    | ▼ 4:<br>対每个配置文                                                     | ▲<br>建素控制面板<br>件选择特定的选项。                                                                                                    | 2021/2/21                                                                                                    |
| ▼ ペ 网络和 Intern<br>针对不同的<br>Windows 为您<br>家庭或工作                                                                                                    | ▶ ● ● ● ● ● ● ● ● ● ● ● ● ● ● ● ● ● ● ●                                                                                                    | <ul> <li>         +     </li> <li>         +対每个配置文     </li> </ul> | 4<br><i>搜索控制面板</i><br>件选择特定的选项。                                                                                                    | - •                                                                                                    |
| ▼ べ 网络和 Intern<br>针对不同的<br>Windows 为怨<br>家庭或工作<br>公用 (当前配置)                                                                                                    | ▶ ● ● ● ● ● ● ● ● ● ● ● ● ● ● ● ● ● ● ●                                                                                                    | <ul> <li>▼ 4:</li> <li>一対每个配置文</li> </ul>                          | ▲<br><i>提素控制画板</i><br>件选择特定的选项。                                                                                                    | - ×                                                                                                    |
| ▼ 《 网络和 Intern<br>针对不同的<br>Windows 为您<br>家庭或工作<br>公用 (当前配置)<br>网络发现 -                                                                                                    | <ul> <li>         • 网络和共享中心 &gt; 高级共享设置     </li> <li>         网络配置文件更改共享选项         新使用的每个网络创建单独的网络配置文件。您可以非         文件)     </li> </ul>                                                                                                    | ▼ 4:<br>+対每个配置文                                                    | ▲<br>建憲控制 面板<br>件选择特定的选项。                                                                                                    | - · ·                                                                                                    |
| <ul> <li>               ぐ 网络和 Intern          </li> <li>             日対不同的         </li> <li>             Windows 为您             家庭或工作          </li> <li>             公用(当前配置)         </li> <li>             网络发现 -         </li> <li>             如果         </li> <li>             计算机         </li> </ul>                                                                                                    | ▶ 內塔和共享中心 ▶ 高級共享设置 內格配置文件更改共享选项 新使用的每个网络创建单独的网络配置文件。您可以针 文件) 店用网络发现,则此计算机可以发现其他网络计算机报。                                                                                                    | ▼   4:<br>村時年个配置文<br>和设备,而其他                                       | 建震控制面板 供选择特定的选项。                                                                                                    | - ↔<br>- ↔                                                                                                    |
| ▼ 《 网络和 Intern<br>针对不同的<br>Windows 为您<br>家庭或工作<br>公用(当前配置)<br>网络发现 -<br>如果已<br>计算机                                                                                                    | ▶ ● ● ● ● ● ● ● ● ● ● ● ● ● ● ● ● ● ● ●                                                                                                    | ▼ 4;<br>村)每个配置文<br>和设备,而具他                                         | ▲<br>授素控制画版<br>件选择特定的选项。<br>地网络计算机亦可发现                                                                                                    | - ⊙<br>- ⊙<br>⊔#                                                                                                    |
| ▼ 《 网络和 Intern<br>针对不同的<br>Windows 为您<br>家庭或工作<br>公用 (当前配置)<br>网络发现 -<br>如果已<br>计算机                                                                                                    | <ul> <li>         • 网络和共享中心 &gt; 高级共享设置     </li> <li>         网络配置文件更改共享选项         新使用的每个网络创建单独的网络配置文件。您可以针         文件)     </li> <li>         自用网络发现,则此计算机可以发现其他网络计算机         。         什么是网络发现         )         关闭网络发现         )         关闭网络发现         </li> </ul> | ▼ 4<br>十对每个配置文<br>和设备,而其他                                          | ▲<br>建憲控制 画板<br>件选择特定的选项。<br>■<br>■<br>■<br>■<br>■<br>■<br>■<br>■<br>■<br>単<br>二<br>世<br>制<br>画<br>板<br>■<br>単<br>二<br>世<br>制<br>画<br>板<br>■<br>し<br>一<br>世<br>制<br>画<br>板<br>■<br>し<br>一<br>一<br>世<br>制<br>画<br>板<br>■<br>し<br>一<br>本<br>●<br>■<br>二<br>一<br>日<br>二<br>一<br>日<br>二<br>一<br>日<br>一<br>二<br>一<br>日<br>二<br>一<br>二<br>一<br>二<br>一<br>二<br>一<br>二<br>一<br>二<br>一<br>二<br>一<br>二<br>一<br>二<br>一<br>二<br>一<br>二<br>二<br>二<br>二<br>二<br>二<br>二<br>二<br>二<br>二<br>二<br>二<br>二 | - ∞<br>- ∞                                                                                                    |
| <ul> <li>●&lt; <li>●     <li>●      <li>●     <li>●     </li> <li>●      <li>●      <li>●      <li>●      </li> <li>●      </li> <li>●      </li> <li>●      </li> <li>●      </li> <li>●      </li> <li>●     </li> <li>●      </li> <li>●     </li> <li>●      </li> <li>●     </li> <li>●      </li> <li>●      </li> <li>●      </li> <li>●     </li> <li>●      </li> <li>●      </li></li></li></li></li></li></li></li></li></li></li></li></li></li></li></li></li></li></li></li></li></li></li></li></li></li></li></li></li></li></li></li></li></li></li></li></li></li></li></li></li></ul>                                                                                                    | ▶ ○ ● ● ● ● ● ● ● ● ● ● ● ● ● ● ● ● ● ●                                                                                                    | ▼   4:<br>村毎个配置文<br>和设备,而其他                                        | ▲<br><i>搜索控制面板</i><br>件选择特定的选项。<br>№<br>№<br>№<br>№<br>№<br>№<br>№<br>№<br>↓                                                                                                    | - ♥<br>- ♠                                                                                                    |
| <ul> <li>●     <li>●      <li>●     <li>●     <li>●      <li>●      <li>●     </li> <li>●      <li>●     </li> <li>●      </li> <li>●      </li> <li>●      </li> <li>●     </li> <li>●      </li> <li>●     </li> <li>●     </li> <li>●      </li> <li>●      </li> <li>●     </li> <li>●      </li> <li>●      </li> <li>●      </li> <li>●      </li> <li>●     </li> <li>●      </li> <li>●      </li> <li>●      </li> <li>●      </li> <li>●      </li> <li>●      </li> <li>●      </li> <li>●      </li> <li>●      </li> <li>●      </li> <li>●      </li> <li>●      </li> <li>●      </li> <li>●      </li> <li>●      </li> <li>●      </li> <li>●      </li> <lp>●</lp></li></li></li></li></li></li></li></li></li></li></li></li></li></li></li></li></li></li></li></li></li></li></li></li></li></li></li></li></li></li></li></li></li></li></li></li></li></li></li></li></li></li></li></li></li></li></li></li></ul>                                                                                                    | ● ● ● ● ● ● ● ● ● ● ● ● ● ● ● ● ● ● ●                                                                                                    | ↓ 4 十对每个配置文 和设备,而具体                                                | ▲<br>建素控制画板<br>件选择特定的选项。<br>地网络计算机亦可发现                                                                                                    | - ⊙<br>- ⊙                                                                                                    |
| <ul> <li>▼</li> <li>&lt; ● ▼</li> <li>&lt; ● ▼</li> <li>&lt; ● ▼</li> <li>&lt; ● ▼</li> <li>&lt; ● ▼</li> <li>&lt; ● ▼</li> <li>&lt; ● ▼</li> <li>&lt; ● ● ● ● ●</li> <li></li> <li>&lt; ● ●</li> <li></li> <li>&lt; ● ●</li> <li></li> <li></li> <li></li> <li>&lt; ●</li> <li></li> <li></li></ul>                                                                                                    | et > 网络和共享中心 > 高级共享设置 网络配置文件更改共享选项 新使用的每个网络创建单独的网络配置文件、您可以针 文件) 之件) 自用网络发现,则此计算机可以发现其他网络计算机。 在全是网络发现? 自用网络发现 》关闭网络发现 机共享 3.(件和打印机共享时,网络上的用户可以访问通过此计) 9. 自用交供和工作的机共享                                                                                                    | ▼ 4 十对每个配置文 和设备,而其他 算机共享的文化                                        | ▲<br>建素控制画版<br>件选择特定的选项。<br>■<br>■<br>■<br>■<br>■<br>単<br>和<br>打印机。                                                                                                    | - ∞<br>- ∞                                                                                                    |
| <ul> <li>●     <li>●      <li>●     <li>●     </li> <li>●      <li>●      <li>●      <li>●      </li> <li>●      </li> <li>●      </li> <li>●      </li> <li>●      </li> <li>●      </li> <li>●     </li> <li>●     </li> <li>●     </li> <li>●     </li> <li>●     </li> <li>●     </li> <li>●     </li> <li>●     </li> <li>●     </li> <li>●     </li> <li>●      </li> <li>●      </li> <li>●      </li> <li>●      </li> <li>●     </li> <li>●      </li> <li>●      </li> <li>●      </li> <li>●      </li> <li>●      </li> <li>●      </li> <li>●      </li> <li>●      </li> <li>●      </li> <li>●      </li> <li>●      </li> <li>●      </li> <li>●      </li> <li>●      </li> <li>●      </li> <li>●      </li> <li>●      </li> <li>●</li></li></li></li></li></li></li></li></li></li></li></li></li></li></li></li></li></li></li></li></li></li></li></li></li></li></li></li></li></li></li></li></li></li></li></li></li></li></li></li></li></ul>                                                                                                    | ▶ ● ● ● ● ● ● ● ● ● ● ● ● ● ● ● ● ● ● ●                                                                                                    | ▼ 4                                                                | ▲<br><i>搜索控制回版</i><br>件选择特定的选项。<br>■<br>■<br>■<br>■<br>■<br>単<br>四<br>緒<br>计<br>算<br>机<br>亦<br>可<br>发<br>新                                                                                                    | - ⊙<br>- ∧                                                                                                    |
| <ul> <li> <ul> <li> <ul> <li></li></ul></li></ul></li></ul>                                                                                                    | ● ● ● ● ● ● ● ● ● ● ● ● ● ● ● ● ● ● ●                                                                                                    | ▼ 4                                                                | (投票控制回版) (供选择特定的选项。 (中选择特定的选项。 (中选择特定的选项。 (中选择特定的选项。                                                                                                    | - ⊙<br>- ⊙                                                                                                    |
| <ul> <li>▼</li> <li></li> <li></li> <li< td=""><td>et &gt; 网络和共享中心 &gt; 高级共享设置 网络配置文件更改共享选项 新使用的每个网络创建单独的网络配置文件、您可以将 文件) 之件) 定用网络发现,则此计算机可以发现其他网络计算机。 在4.2是网络发现? 自用网络发现 》并闭网络发现 》并闭网络发现 》并闭口的指头享时,网络上的用户可以访问通过此计算 自用文件和打印机共享</td><td>▼ 4</td><td>▲<br/>建憲控制 画版<br/>件选择特定的选项。<br/>■<br/>■<br/>■<br/>■<br/>■<br/>■<br/>■<br/>■<br/>■<br/>単<br/>和<br/>打<br/>印<br/>和<br/>…<br/>■<br/>…<br/>…<br/>…<br/>…<br/>…<br/>…<br/>…<br/>…<br/>…<br/>…<br/>…<br/>…<br/>…</td><td>· 2021/2/21</td></li<></ul> | et > 网络和共享中心 > 高级共享设置 网络配置文件更改共享选项 新使用的每个网络创建单独的网络配置文件、您可以将 文件) 之件) 定用网络发现,则此计算机可以发现其他网络计算机。 在4.2是网络发现? 自用网络发现 》并闭网络发现 》并闭网络发现 》并闭口的指头享时,网络上的用户可以访问通过此计算 自用文件和打印机共享                                                                                                    | ▼ 4                                                                | ▲<br>建憲控制 画版<br>件选择特定的选项。<br>■<br>■<br>■<br>■<br>■<br>■<br>■<br>■<br>■<br>単<br>和<br>打<br>印<br>和<br>…<br>■<br>…<br>…<br>…<br>…<br>…<br>…<br>…<br>…<br>…<br>…<br>…<br>…<br>…                                                                                                    | · 2021/2/21                                                                                                    |
| <ul> <li>●     <li>●      <li>●     <li>●     <li>●      <li>●     <li>●      <li>●     <li>●      <li>●      <li>●      <li>●      <li>●      <li>●      </li> <li>●      </li>     &lt;</li></li></li></li></li></li></li></li></li></li></li></li></li></li></li></li></li></li></li></li></li></li></li></li></li></li></li></li></li></li></li></li></li></li></li></li></li></li></li></li></li></li></li></li></li></li></li></li></li></li></li></li></li></li></ul>                                                                                                    | ▲ ● ● ● ● ● ● ● ● ● ● ● ● ● ● ● ● ● ● ●                                                                                                    | ▼ 4                                                                | ▲<br>建素控制画版<br>件选择特定的选项。<br>中<br>中<br>内<br>格<br>计<br>算<br>机<br>か<br>可<br>发<br>新<br>一<br>低<br>本<br>4<br>一<br>二<br>一<br>一<br>一<br>一<br>一<br>一<br>一<br>一<br>一<br>一<br>一<br>一<br>一                                                                                                    | - ⊙<br>- ⊙                                                                                                    |
| <li>         ・ 网络和 Intern         ・         ・         ・</li>                                                                                                    | Let 、 网络和共享中心 、 高级共享设置 网络配置文件更改共享选项 新使用的每个网络创建单独的网络配置文件。您可以给 次件) 次件) 次件) 次件) 次用网络发现,则此计算机可以发现其他网络计算机结构。 在4是网络发现? 。自用网络发现 》总团内格发现 机共享 3. 《中和打印机共享时,网络上的用户可以访问通过此计算。 并词文件和打印机共享 共享 用文件夹其享时,网络上包括家庭组成员在内的用户有过这件夹?                                                          | ▼ 4                                                                | 建素控制面板<br>供选择特定的选项。 他网络计算机亦可发现 并和打印机。                                                                                                    | <ul> <li>2021/2/21</li> <li>2021/2/21</li> <li>- <ul> <li>→</li> <li>→</li></ul></li></ul> |

② 打开"控制面板->硬件和声音->查看设备和打印机"页面,选中想要共享的打印机,

右击"打印机属性",然后勾选上共享这台打印机。

| n EPSC | ON WF-C                                | 869R Se      | eries 属性                         |                                    |              |                                  |                       |
|--------|----------------------------------------|--------------|----------------------------------|------------------------------------|--------------|----------------------------------|-----------------------|
| 常规     | 共享                                     | 端口           | 高级                               | 颜色管理                               | 安全           | 设备设置                             |                       |
| 8      | 如果<br>眠时                               | 共享此打<br>打印机将 | 1印机,网<br>齐可用。                    | 图络上的所有)<br>要更改这些                   | 用户都可<br>设置,请 | 以使用此打印机<br>使用 <mark>网络和共同</mark> | 1。计算机睡<br><u>早中心。</u> |
|        | 共享这台                                   | 計印机(         | <u>S)</u>                        |                                    |              |                                  |                       |
| Ħ      | 寝名(出):                                 | EPS          | ONWF-0                           | 2869R                              |              |                                  |                       |
| V      | 2 在客户站<br>驱动程序<br>如果运行<br>其他驱动<br>机驱动利 | 新 <b>计算机</b> | <b>上呈现打f</b><br>本 Windc<br>这样,当J | <b>矿作业(度)</b><br>ws 的用户共<br>用户连接到共 | 享此打印         | 口机,则可能需<br>〔时就不需要查               | 要安装<br>找打印            |
|        |                                        |              |                                  |                                    |              | 其他驱动程序([                         | 2)                    |
|        |                                        |              |                                  |                                    |              |                                  |                       |

- ③ 在打印机属性页面,点击"安全"按钮,设置共享用户的权限,设置完成后,点击
- "确认"按钮即可。

| 组或        | 用户名(G)   | ):        |         |          |           |               |                   |  |
|-----------|----------|-----------|---------|----------|-----------|---------------|-------------------|--|
| <b>88</b> | veryone  |           |         |          |           |               |                   |  |
|           | ALL APPL | ICATION   | PACKA   | GES      |           | -             |                   |  |
|           | ★知帐户(    | S-1-15-3  | -1024-4 | 04483513 | 39-265848 | 2041-312      | 7973164-329       |  |
| 2 2       | xf (LAPT | OP-VOH    | BGGDG   | (zxf)    |           |               |                   |  |
| 82        | Administ | rators (L | APTOP-  | VOHBGGE  | )G\Admini | strators)     |                   |  |
| _         |          |           |         |          |           |               |                   |  |
|           |          |           |         |          | 添加        | I( <u>D</u> ) | 删除( <u>R</u> )    |  |
| ver       | yone 的私  | 又限(P)     |         |          |           | 允许            | 拒绝                |  |
| 打         | Ep       |           |         |          |           | $\checkmark$  |                   |  |
| 管         | 理此打印     | 机         |         |          |           |               |                   |  |
| 管         | 理文档      |           |         |          |           |               |                   |  |
| 特         | 殊权限      |           |         |          |           |               |                   |  |
| 有关        | 特殊权限     | 或高级设      | 置,请单    | 击"高级"。   |           |               | 高级(V)             |  |
|           |          |           |         |          |           | -             | the second second |  |
|           |          |           |         |          |           |               |                   |  |

## 4.2.2 客户端连接

① 打开"开始菜单->设置->设备->打印机->添加打印机或扫描仪"页面,点击"添加" 按钮,选择网络打印机中的"使用 SAMBA 的 Windows 打印机"选项。

|                 |                                                                                                    | 新打印机 一 🗆                                                                                                    |
|-----------------|----------------------------------------------------------------------------------------------------|----------------------------------------------------------------------------------------------------|
| 个性<br>硬件截<br>打印 | <ul> <li>一添加</li> <li>送择设备</li> <li>後     <li>输入URI     <li>网络打印机     <li>查找网络打印机     <li>查找网络打印机     <li>使用 SAMBA 的 Windows 打     <li>互联网打印协议(IPP)     <li>LPD/LPR 主机或者打印机     <li>互联网打印协议(IPP5)     <li>互联网打印协议(IPP14)     <li>互联网打印协议(IPP14)     <li>互联网打印协议(IPP14)     <li>互联网打印协议(IPP14)     <li>互联网打印协议(IPP14)     <li>互联网打印协议(IPP14)     <li>互联网打印协议(IPP14)     <li>互联网打印协议(IPP14)     <li>互联网打印协议(IPP14)     <li>互联网打印协议(IPP14)     <li>互联网打印协议(IPP14)     <li>互联网打印协议(IPP14)     </li> </li></li></li></li></li></li></li></li></li></li></li></li></li></li></li></li></li></li></li></li></ul> | SMB 打印机         smb://       浏览         smb://[workgroup/]server[:port]/printer         验证       ①         如果需要验证则提示用户       ⑦ 如果需要验证详情         用户名: |
|                 | 已连接 lc                                                                                                    | 使用 SAMBA 的 Windows 打印机                                                                                                    |

② 在上图的右侧输入框中输入"ip 地址/",然后点击旁边的"浏览查看 SMB 浏览器"
 按钮,输入账号和密码,点击"确定"按钮即可。

③ 查看到如下图所示,选择要连接的打印机,然后需再次输入用户名和密码进行验证。

| SMB打印机<br>smb:// 192.168.43.221/ 浏览<br>smb:///work.group//server[:port]/printer                                                                                    |
|----------------------------------------------------------------------------------------------------|
| SMB 打印机         smb://       192.168.43.221/       浏览         smb:///work.group//server[:port]/printer                                                             |
| smb:// 192.168.43.221/ 浏览 浏览                                                                                                    |
| sinol//[itolkgioup/jscive/[ipole]/pinice/                                                                                                    |
| B 浏览器 ─ □ ×                                                                                                    |
| i 注解<br>2.168.43.221<br>≥SONWF-C869R EPSON                                                                                                    |
| (R) 取消(C) 确定(O)<br>在199<br>使用 SAMBA 的 Windows 打印机                                                                                                    |
| ▲ X/月(C) 前近(F)<br>新打印机 - □<br>SMB 打印机                                                                                                    |
| smb:// 192.168.43.221/EPSONWF-C869 浏览<br>smb://[workgroup/]server[:port]/printer<br>验证<br>① 如果需要验证则提示用户<br>② 现在设置验证详情<br>用户名: zxf<br>密码: •••••••••<br>验证(V)<br>*连接 |
|                                                                                                    |

注:如果原 smb 有设置 samba 用户和密码,则需要输入两次的用户名和密码, 进行验证。 ④ 验证后会自动弹出"打印共享确认"弹窗,或者验证后,点击"前进"按钮,会弹
 出"打印共享确认"弹窗,即"网络打印机连接成功",然后添加该打印机需要的驱动即可
 进行打印。

|     | - |
|-----|---|
| • 1 | ~ |
|     |   |
| •   |   |
| 5   | Ħ |

|                           | SMB 打印机                                       |  |  |  |  |  |
|---------------------------|-----------------------------------------------|--|--|--|--|--|
| IRI                       | smb:// 192.168.43.221/EPSONWF-C869            |  |  |  |  |  |
| 「印机<br>网络打印机              | smb://[workgroup/]server[:port]/printer<br>验证 |  |  |  |  |  |
| SAMBA 的 Windows 打印机       | ○ 如果需要验证则提示用户                                 |  |  |  |  |  |
| 网打印协议(IPP)                | ×                                             |  |  |  |  |  |
| LPR 主机或者打印<br>网打印协议(IPPS) | 打印共享确认                                        |  |  |  |  |  |
| 网打印协议(IPP14               | 这个打印机共享可以被访问。                                 |  |  |  |  |  |
| 网打印协议(http                |                                               |  |  |  |  |  |
| ocket/HP JetDir           | 确定(O)                                         |  |  |  |  |  |
|                           | →连接                                           |  |  |  |  |  |
|                           | 连接                                            |  |  |  |  |  |
|                           | 使用 SAMBA 的 Windows 打印机                        |  |  |  |  |  |
|                           |                                               |  |  |  |  |  |

# 五、银河麒麟桌面 V10 与 win10 共享打印机

## 5.1 银河麒麟桌面 V10 共享打印机给 win10

#### 5.1.1 服务端设置

参考"打印机服务端设置"章节进行服务端的设置。

#### 5.1.2 客户端连接 (windows10)

打开控制面板,点击"硬件和声音"按钮,选择"查看设备和打印机"选项,然后点
 击"添加打印机"按钮,选择对应的打印机后,点击"下一步"按钮,等待完成即可。

![](_page_28_Picture_6.jpeg)

![](_page_29_Picture_0.jpeg)

注: 可以右键对应的打印机查看打印机属性, 把如图所示"连接的设备"里面的唯一标识符

对比 ipv6 地址进行确认。

| 设备信息     |                                                     |  |  |  |  |
|----------|-----------------------------------------------------|--|--|--|--|
| 制造商:     | 不可用                                                 |  |  |  |  |
| 型号:      | Microsoft IPP Class Driver                          |  |  |  |  |
| 型号:      | 不可用                                                 |  |  |  |  |
| 类别:      | 打印机                                                 |  |  |  |  |
| 传输:      | 不可用                                                 |  |  |  |  |
| 网页:      | 不可用                                                 |  |  |  |  |
| 疑难解答信息   |                                                     |  |  |  |  |
| 连接:      | 标准                                                  |  |  |  |  |
| 上一次连接时间: | 当前已连接                                               |  |  |  |  |
| 序列号:     | 不可用                                                 |  |  |  |  |
| MAC 地址:  | 不可用                                                 |  |  |  |  |
| 唯一标识的    | http://lfe80::704b:6d5a:753e:eecal:631/printers/sha |  |  |  |  |

② 在下图界面,选择"打印测试页"按钮,来测试打印机是否可以正常打印。

| ÷ | · 添加打印机                                        |    |
|---|------------------------------------------------|----|
|   | 你已经成功添加 Generic PCL 6 LF @ zxf-virtual-machine |    |
|   | 若要检查打印机是否正常工作,或者要查看打印机的疑难解答信息,请打印一张测试页。        |    |
|   | 打印测试页(P)                                       |    |
|   |                                                |    |
|   |                                                |    |
|   |                                                |    |
|   | 完成(F)                                          | 取消 |

# 5.2 win10 共享打印机给银河麒麟桌面 V10

# 5.2.1 服务端设置 (windows10)

① 打开"控制面板->程序"页面, 点击"启用或关闭 windows 功能"按钮, 找到 Samba

服务并勾选,然后点击"确定"按钮,需要重启电脑生效。

| 1 程予                                                                                |        |                                                               |   |   | - 0    | ) |
|-------------------------------------------------------------------------------------|--------|---------------------------------------------------------------|---|---|--------|---|
|                                                                                     | 砺 > 程序 |                                                               | ~ | ū | 搜索控制面板 | ۶ |
| 控制面板主页<br>系统印变全<br>网络们 Internet<br>硬件和声音<br>• 程序<br>用户帐户<br>外现和个性化<br>时钟和区域<br>轻松使用 | 6      | 中国<br>新程序<br>新程序<br>一<br>行力に総載本部 Windows 顕彰的程序<br>な媒体或设备的軟い设置 |   |   |        |   |

② 打开"控制面板->硬件和声音->查看设备和打印机"页面,选中想要共享的打印机,

右击"打印机属性",然后勾选上共享这台打印机。

| 常规 | 共享                   | 端口            | 高级            | 颜色管理              | 安全            | 设备设置                                  |      |
|----|----------------------|---------------|---------------|-------------------|---------------|---------------------------------------|------|
| 3  | 如果<br>  開时           | ;共享此打<br>打印机将 | 印机, 网<br>不可用。 | 络上的所有  <br>要更改这些i | ∃户都可<br>殳置, 请 | 以使用此打印机。;<br>使用 <mark>网络和共享中</mark> 4 | +算机睡 |
|    | 共享这台                 | 計印机(          | 5)            |                   |               |                                       |      |
| #  | 亭名(H):               | EPS           | ONWF-0        | 869R              |               |                                       |      |
|    | 在客户部                 | 新计算机          | 上呈现打f         | WF业(B)            | 享此打印          | 叩机, 则可能需要安                            |      |
|    | 如果运行                 |               |               |                   | of Purchase   | a state of the second second          | 35   |
|    | 如果运行<br>其他驱荡<br>机驱动和 | 力程序。<br>呈序。   | 这样,当J         | 用户连接到共            | 学行1040        | 山的加小需要查找打<br>其他驱动程序(D)                | 印    |

③ 在打印机属性页面,点击"安全"按钮,设置共享用户的权限,设置完成后,点击

"确认"按钮即可。

| E with I    | 田内々に                                 |           | 1.0000  |        |          |                     | a             |
|-------------|--------------------------------------|-----------|---------|--------|----------|---------------------|---------------|
|             | ···································· | ).        |         |        |          |                     |               |
|             |                                      | ICATION   | LDACKA  | GES    |          |                     | ana an ana an |
|             | ksn帐户(                               | S-1-15-3  | -1024-4 | 044835 | 139-2658 | 3482041-312         | 7973164-329   |
|             | REATOR                               | OWNER     | 2       |        |          |                     |               |
| & z         | xf (LAPT                             | OP-VOH    | BGGDG   | \zxf)  |          |                     |               |
| <u>88</u> / | Administ                             | rators (L | APTOP-  | VOHBGO | GDG\Adn  | ninistrators)       |               |
|             |                                      |           |         |        |          | あままで)               | 删除(R)         |
|             |                                      |           |         |        |          | 2.234 ( <u>32</u> ) | anno-(LL)     |
| ver         | yone 的相                              | 又限(P)     |         |        |          | 允许                  | 拒绝            |
| 打           | ED                                   |           |         |        |          | $\checkmark$        |               |
| 管           | 理此打印                                 | 机         |         |        |          |                     |               |
| 管           | 理文档                                  |           |         |        |          |                     |               |
| 特           | 殊权限                                  |           |         |        |          |                     |               |
| 与关          | 持殊权限!                                | 或高级设      | 置,请单    | 击"高级"  |          |                     | 高级(V)         |
|             |                                      |           |         |        |          |                     |               |
|             |                                      |           |         |        |          |                     |               |

### 5.2.2 客户端连接

① 打开"开始菜单->设置->设备->打印机->添加打印机或扫描仪"页面, 点击"添加"

按钮,选择网络打印机中的"使用 SAMBA 的 Windows 打印机"选项。

| <b>糸</b> 统即     |        |                                                                                                    |                                                                                                    |
|-----------------|--------|----------------------------------------------------------------------------------------------------|----------------------------------------------------------------------------------------------------|
|                 | 服务器(S) | 选择设备                                                                                                    | 40127 H-1476                                                                                                    |
| 个性<br>硬件面<br>打印 |        | <ul> <li>设备</li> <li>输入 URI</li> <li>网络打印机</li> <li>查找网络打印机</li> <li>查找网络打印机</li> <li>查找网络打印机</li> <li>互联网打印协议(IPP)</li> <li>LPD/LPR 主机或者打印机</li> <li>互联网打印协议(IPPS)</li> <li>互联网打印协议(IPP14)</li> <li>互联网打印协议(IPP14)</li> <li>互联网打印协议(IPT4)</li> <li>互联网打印协议(IPT4)</li> <li>互联网打印协议(IPT4)</li> <li>互联网打印协议(IPT4)</li> <li>互联网打印协议(IPT4)</li> <li>互联网打印协议(IPT4)</li> <li>互联网打印协议(IPT4)</li> <li>基联网打印协议(IPT4)</li> <li>基联网打印协议(IPT4)</li> <li>基联网打印协议(IPT4)</li> <li>基联网打印协议(IPT4)</li> <li>基联网打印协议(IPT4)</li> <li>基联网打印协议(IPT4)</li> </ul> | SMB 打印机         smb://       浏览         smb://[workgroup/]server[:port]/printer         验证         如果需要验证则提示用户         现在设置验证详情         用户名:         密码:         验证(v)         * 连接 |
| 网络T             | 已连接 lc |                                                                                                    | 连接<br>使用 SAMBA 的 Windows 打印机                                                                                                    |

② 在上图的右侧输入框中输入"ip 地址/",然后点击旁边的"浏览查看 SMB 浏览器" 按钮,输入账号和密码,点击"确定"按钮即可。

③ 查看到如下图所示,选择要连接的打印机,然后需再次输入用户名和密码进行验证。

|                        |                                                                   | cala        |          |    |  |
|------------------------|-------------------------------------------------------------------|-------------|----------|----|--|
| 设备                     | SMB <del>I</del> J                                                | 印机          |          |    |  |
| 输入URI                  | smb://                                                            | / 192.168.4 | 3.221/   | 浏览 |  |
| 7网络打印机<br>查找网络打印机      | smb://[workgroup/]server[:port]/printer                           |             |          |    |  |
| 使用 SAMBA 的 Windows 打印机 | SMB 浏览器                                                           | - • ×       | 1一日白     |    |  |
| 互联网打印协议(IPP)           | 共享                                                                | 注解          | ENVH/~   |    |  |
| LPD/LPR 主机或者打印机        | <ul> <li>▼ 192.168.43.221</li> <li>EPSONWF-C869R EPSON</li> </ul> |             |          |    |  |
| 互联网打印协议(IPPS)          |                                                                   |             |          |    |  |
| 互联网打印协议(IPP14)         |                                                                   |             |          |    |  |
| 互联网打印协议(https)         |                                                                   |             |          |    |  |
| AppSocket/HP JetDirect |                                                                   |             |          |    |  |
|                        | 刷新(p) 取谐                                                          | (0) 确定(0)   |          |    |  |
| l                      | 此政<br>(K)                                                         |             |          |    |  |
|                        | 使用 SA                                                             | MBA的Win     | dows 打印机 |    |  |
|                        |                                                                   |             |          |    |  |

|                                                                                                    | 新打印机 — □                                                                                                    |
|----------------------------------------------------------------------------------------------------|----------------------------------------------------------------------------------------------------|
| 选择设备                                                                                                    |                                                                                                    |
| 设备                                                                                                    | SMB 打印机                                                                                                    |
| 输入 URI<br>网络打印机<br>查找网络打印机                                                                                                    | smb:// 192.168.43.221/EPSONWF-C869 浏览<br>smb://[workgroup/]server[:port]/printer                                                                                    |
| 使用 SAMBA 的 Windows 打印机<br>互联网打印协议(IPP)<br>LPD/LPR 主机或者打印机<br>互联网打印协议(IPPS)<br>互联网打印协议(IPP14)<br>互联网打印协议 (https)<br>AppSocket/HP JetDirect | • 如果需要验证则提示用户         ● 现在设置验证详情         用户名:       zxf         密码:       ••••••••••••••         验证(v)       •         * 连接       连接         使用 SAMBA 的 Windows 打印机 |
|                                                                                                    | 取消(C) 前进(F                                                                                                    |

注:如果原 smb 有设置 samba 用户和密码,则需要输入两次的用户名和密码, 进行验证。

④ 验证后会自动弹出"打印共享确认"弹窗,或者验证后,点击"前进"按钮,会弹
 出"打印共享确认"弹窗,即"网络打印机连接成功",然后添加该打印机需要的驱动即可
 进行打印。

![](_page_34_Figure_0.jpeg)

# 六、常见问题

#### 6.1 打印测试页相关问题。

如果打印测试页的时候,出现白纸、乱码、出多张纸等现象,则表示打印机驱动不
 匹配,可选择其他兼容驱动。

② 如果在添加打印机的时候,选择推荐的驱动打印测试页失败,建议选择与型号相近
 的驱动尝试一下,有些兼容性驱动是可以使用的。

③ 一个打印机型号可以对应多个打印机驱动,如果推荐的驱动失败,请尝试该型号下的其他驱动程序。

## 6.2 打印机不能双面打印、彩色打印、装订。

① 这种情况通常都是驱动不支持,所以打印属性这没有双面打印选项;

② 若表格可以双面打印, wps 文档不能双面打印, 则排除驱动问题;

③ 将打印属性里的 Duplex 这个值改成 true 尝试一下。

#### 6.3 打印机的扫描功能如何使用?

答: 打开"开始菜单->所有程序->扫描"页面,添加扫描仪;如果扫描不能识 别扫描仪,则有可能驱动不支持,只支持了打印功能。

#### 6.4 开启 cups 服务。

答: sudo systemctl restart cups。

#### 6.5 在客户端无法连接共享的打印机。

答:确认 一下 cups 服务是否启动: sudo service cups status。

# 6.6 实现 samba 匿名访问共享的打印机。

答:终端运行: sudo pluma /etc/samba/smb.conf,把 prints 和 printers 部分 guest ok=no 改为 guest ok=yes。(大约在 242 行和 253 行处。)

### 6.7 windows 共享打印机给银河麒麟桌面注意事项。

① 如果 windows 加了域,则 windows 需要关闭防火墙。

② 如果 windows 没有用户名和密码,直接点击验证即可。(有时会提示 验证不成功,直接点击"前进"按钮即可。)